| Engin 103          | Topics:                    |
|--------------------|----------------------------|
| November 13, 2008  | <u>CW9 (Cont.)</u>         |
|                    | Project 2 grades           |
| back to e-syllabus | Project 3 Topic Assignment |
|                    | Logbook questions          |

### Engineering 103 –UMass Boston CW 9

(In-Class-Work 9)

Case Structure and the Formula Node

Make a VI following the link "Time of Flight with LabVIEW"

Please insert names and dates within the Front Panels. By alphabetical order of the last names, the first two students in each team will submit LabVIEW LLB file cw9\_XX\_a.llb, the next two students will submit LabVIEW LLB file cw9\_XX\_b.llb, to the *files* folder in the server. Each LLB file should contain two VI's corresponding to this CW. These files need to be uploaded to the server today to receive credit.

\*Remember that this is an individual work (turn it in, as instructed, with your name and date). Homeworks and class-works count 20% toward the course grade. Class-works are done in class.

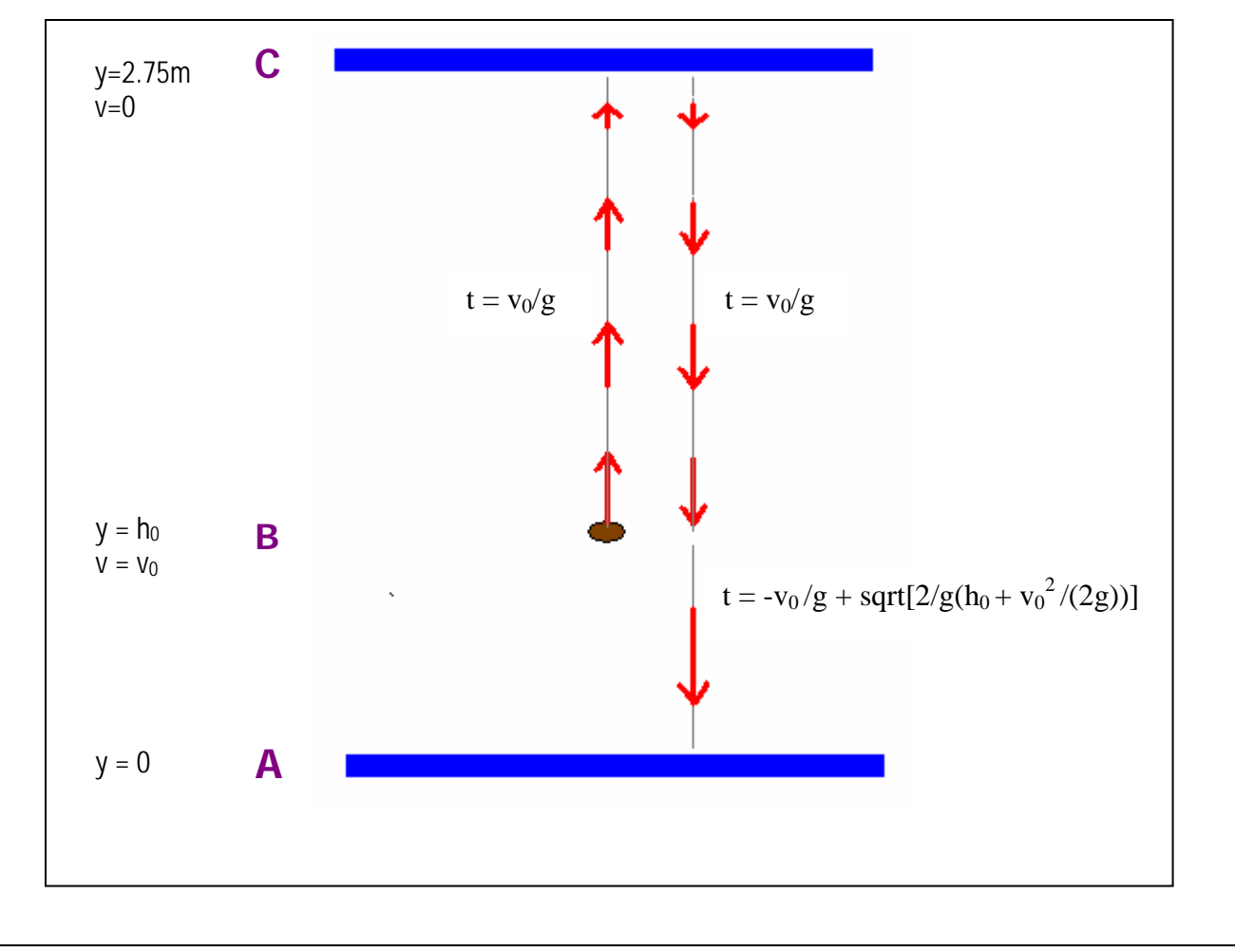

The coin is tossed up at B with an initial speed  $v_0$ , reaching zero speed at C, falling back to B and continuing to A. In summary its trajectory will be BCBA. The coin follows a constant deceleration motion between B and C, and constant acceleration between C and A. The constant acceleration is g=9.81m/s<sup>2</sup>. By conservation of energy, the coin accelerates from zero speed at C to the initial speed  $v_0$  at B. The time it takes to cover BCB is

$$t_{BCB} = 2\frac{v_0}{g}$$

and the time it takes to cover BA is

$$t_{BA} = -\frac{v_0}{g} + \sqrt{\frac{2}{g}} \left( h_0 + \frac{v_0^2}{2g} \right)$$

so the total time of flight is

$$t_{BCBA} = \frac{v_0}{g} + \sqrt{\frac{2}{g}} \left( h_0 + \frac{v_0^2}{2g} \right)$$

| Common errors (click on | Reasons                                                  |
|-------------------------|----------------------------------------------------------|
| the broken RUN arrow to |                                                          |
| view error list)        |                                                          |
| Formula Node: undefined | The variables you defined as inputs (left border of the  |
| variable                | Formula Node) or outputs (right border of the Formula    |
|                         | Node) did not match the variables you typed in the       |
|                         | equation.                                                |
| Formula Node: missing   | The equation within the Formula Node needs to end with a |
| semicolon               | semicolon.                                               |
| Tunnel: missing         | Every output element outside the Case Structure needs to |
| assignment to tunnel    | be connected to elements in BOTH the True and False      |
|                         | windows.                                                 |
| Formula Node: integer   | The power operation in the new LabVIEW editions should   |
| type required           | read "**"                                                |

#### **Testing the VI:**

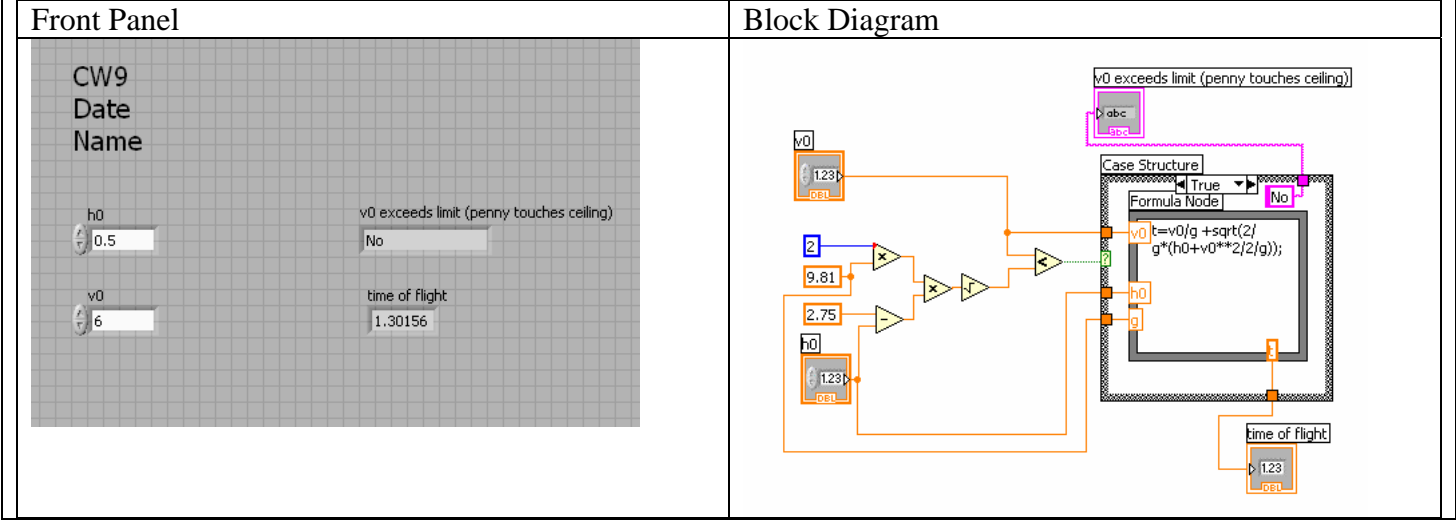

| At $h_0=0.5m$ ; $v_0=6m$<br>keep the penny fro<br>answer to the quest<br>and a time of flight     | n/s does not exceed the limit to<br>m touching the ceiling, so the<br>tion "v <sub>0</sub> exceeds limit?)" is "No",<br>t is shown. | Since $v_0$ is less than its limit, the less-than<br>comparison operator produces a "true" that activates<br>the true window of the Case Structure, which<br>contains a Formula Node that calculates the time of<br>flight, and a String Constant containing a "No"              |  |  |
|---------------------------------------------------------------------------------------------------|----------------------------------------------------------------------------------------------------|----------------------------------------------------------------------------------------------------|--|--|
| CW9<br>Date<br>Name                                                                               | v0 exceeds limit (penny touches ceiling)<br>Yes<br>time of flight<br>0                                                              | V0 exceeds limit (penny touches ceiling)                                                                                                    |  |  |
| At $h_0=0.5m$ ; $v_0=7m$<br>penny from touchin<br>question " $v_0$ excee<br>flight is not calcula | n/s exceeds the limit to keep the<br>ng the ceiling, so the answer to the<br>ds limit?)" is "Yes", and a time of<br>nted.           | Since $v_0$ is greater than its limit, the less-than<br>comparison operator produces a "false" that activates<br>the false window of the Case Structure, which<br>contains a Numeric Constant showing a 0 for the<br>time of flight, and a String Constant containing a<br>"Yes" |  |  |

### Two possible connections at the less-than comparison operator

| True window if $v_0$ is on the left side of the less-than                                                                                                    | False window if $v_0$ is on the left side of the less-than                                                                                       |  |  |  |
|----------------------------------------------------------------------------------------------------|----------------------------------------------------------------------------------------------------|--|--|--|
| comparison                                                                                                    | comparison                                                                                                    |  |  |  |
| V0 exceeds limit (penny touches ceiling)   V0 exceeds limit (penny touches ceiling)   V0 exceeds limit (penny touc | v0 exceeds limit (penny touches ceiling)<br>p abc<br>Case Structure<br>False Yes<br>2.75<br>123<br>123<br>123<br>123<br>123<br>123<br>123<br>123 |  |  |  |
| True window if $v_0$ is on the right side of the less-than                                                                                                    | False window if $v_0$ is on the right side of the less-                                                                                          |  |  |  |
| comparison                                                                                                    | than comparison                                                                                                    |  |  |  |

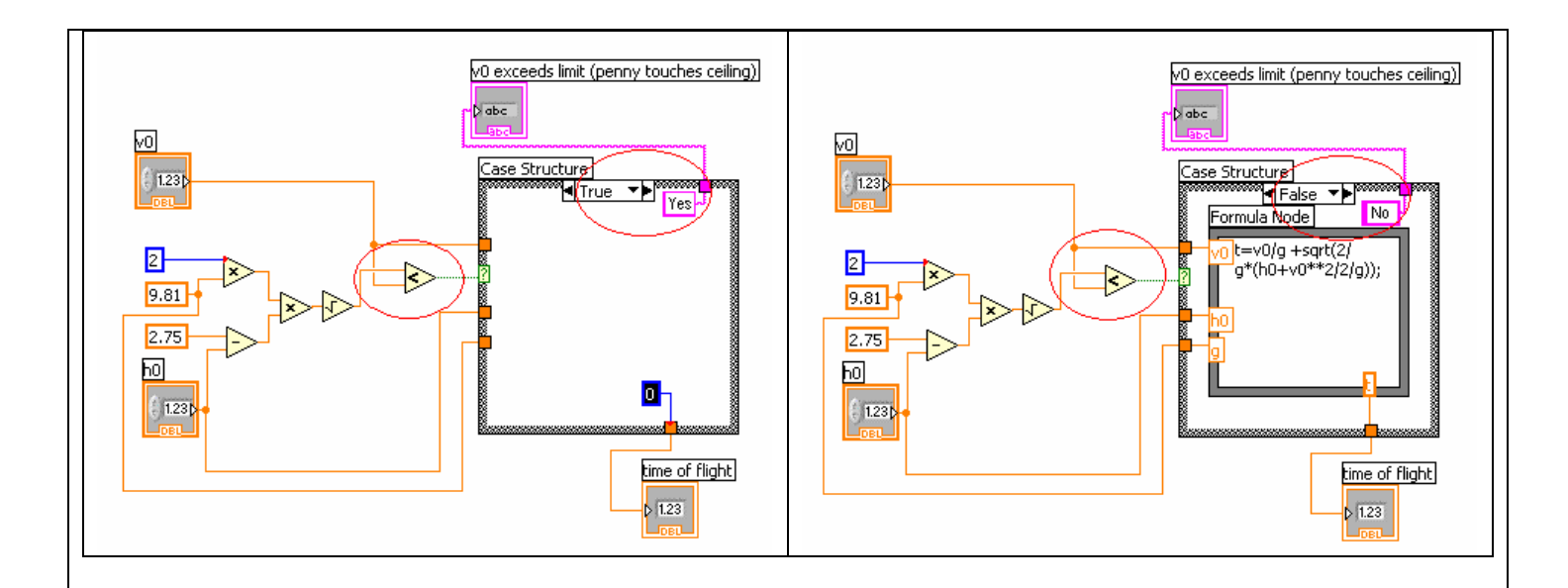

<u>back</u>

# **Project 2 grades**

| Project 2 -part I/ Teams                | 1 | 2 | 3 | 4 | 5 | 6 | 7 | 8 | 1 |
|-----------------------------------------|---|---|---|---|---|---|---|---|---|
| Project completed (35)                  |   |   |   |   |   |   |   |   | U |
| Choice of problem (15)                  |   |   |   |   |   |   |   |   |   |
| Performance (LabVIEW elements)(25)      |   |   |   |   |   |   |   |   |   |
| Presentation (12.5) and web page (12.5) |   |   |   |   |   |   |   |   |   |
| Total part I (100)                      |   |   |   |   |   |   |   |   |   |
| Project 2 -part II/ Teams               | 1 | 2 | 3 | 4 | 5 | 6 | 7 | 8 | 1 |
| Project completed (35)                  |   |   |   |   |   |   |   |   | • |
| Choice of problem (15)                  |   |   |   |   |   |   |   |   |   |
| LabVIEW elements and subVI's (25)       |   |   |   |   |   |   |   |   |   |
| Presentation (12.5) and web page (12.5) |   |   |   |   |   |   |   |   |   |
| Total part II(100)                      |   |   |   |   |   |   |   |   |   |
| Total Project 2 Pres. (200)             |   |   |   |   |   |   |   |   |   |
| back                                    |   |   |   |   |   |   |   |   |   |
| back                                    |   |   |   |   |   |   |   |   |   |

# **Project 3**

| Project | Description                                 | Team |
|---------|---------------------------------------------|------|
| A       | Predict the max. temp. for the next day     |      |
|         | using previous days' temperatures, using    |      |
|         | polynomial and other models                 |      |
| В       | Predict the oil price for next week using   |      |
|         | previous weeks' prices, using polynomial    |      |
|         | and other models                            |      |
| С       | Detect the frequency spectrum of a given    |      |
|         | signal using Fourier Transforms             |      |
| D       | Say the decimal number for a four-digit     | 3    |
|         | binary number                               |      |
| E       | Make a 8 keys piano                         | 2    |
| F       | Solve the quadratic equation with           |      |
|         | distinction of cases for the discriminant   |      |
| G       | A VI that can calculate the areas and       | 1    |
|         | volumes of 5 different 3D geometrical       |      |
|         | shapes                                      |      |
| Н       | A VI that produces interesting sounds from  | 8    |
|         | the combination of 2 or more sine waves     |      |
|         | with different frequencies                  |      |
| Ι       | A VI that produces a chirp sound, that is a | 4    |
|         | sound whose frequency is changing with      |      |
|         | time                                        |      |

| Team    | Choices | Time received | Assigned   |
|---------|---------|---------------|------------|
| Team 2  | E, H    | 11/13 @9:38   | E          |
| Team 8  | E       | 11/13 @9.41   | Pick again |
| Team 1  | G, F    | 11/13@9:42    | G          |
| Team 6  | E       | 11/13@9:45    | Pick again |
| Team 10 | G       | 11/13@9:47    | Pick again |
| Team 7  | G       | 11/13@9:52    | Pick again |
| Team 4  | G       | 11/13@10:37   | Pick again |
| Team 3  | D,E,G   | 11/13@10:36PM | D          |
| Team 5  | ?       |               |            |

<u>back</u>

LOGBOOK: example of a logbook page

-Use a quadrille notebook; number all pages; date all entries

-Write your notes for all activities, thoughts, problems and solutions, and learning conclusions related to Engin 103. You should write down progress, outcomes, and conclusions on projects and teamwork; conclusions from class work (including LabVIEW) and homework.

-In addition you should answer in the logbook all questions listed in these notes in blue, as shown below:

**39)** In the LabVIEW exercise we completed today (CW9), the result of what operation decides which window (True or False) of the Case Structure will be used? How do you call a variable that can take only two possible values (for example: 1 or 0; or True or False)?

**40)** Include a print-out of your Block Diagram for CW9. Answer questions a) and b) for two possible connections at the less-than operator shown in the table below:

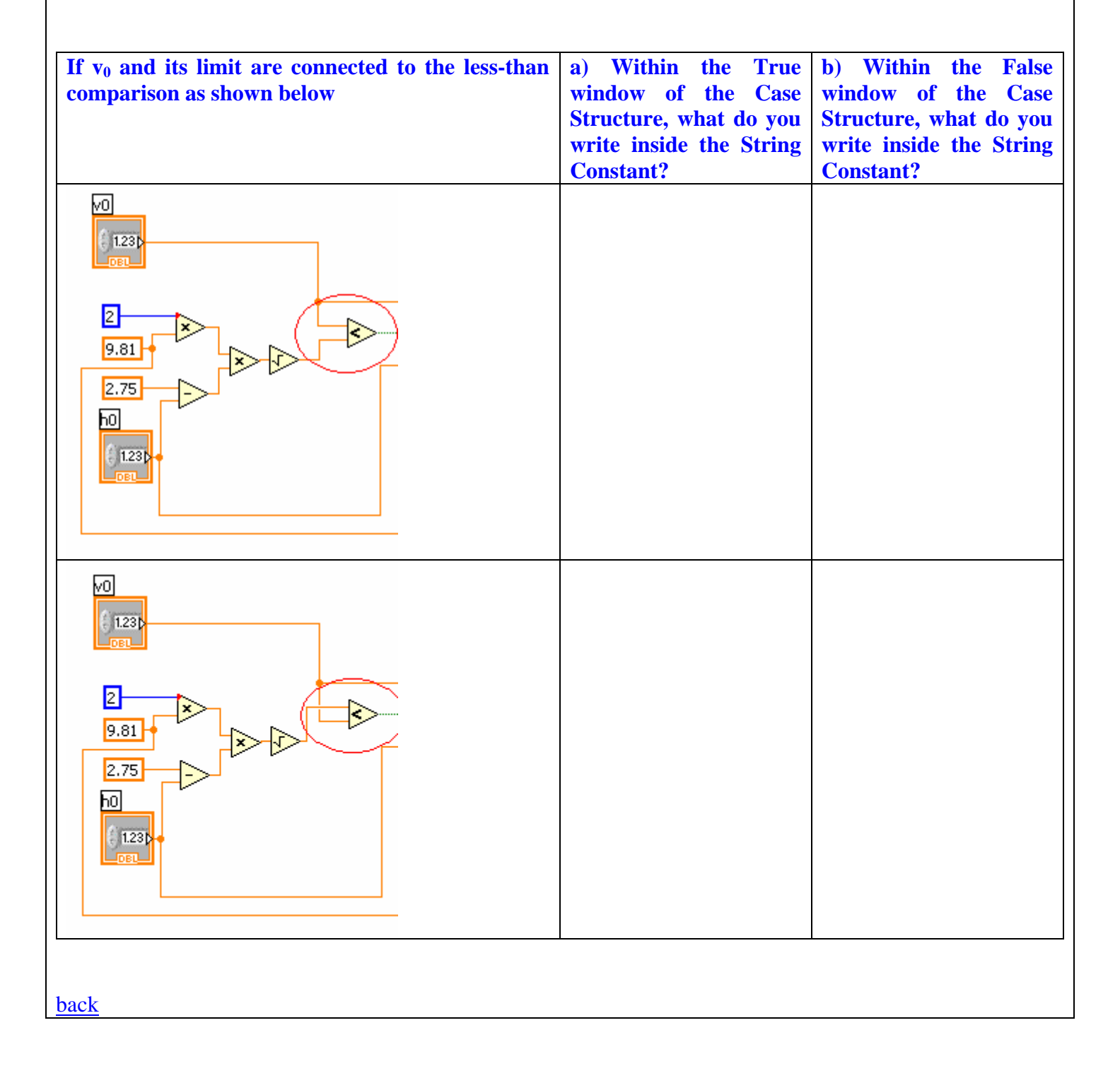